# Link to upload paper: https://aiche.confex.com/aiche/CCPS14/cfp.cgi

| 🕹 AlChE - Proposals to Present - Mozilla Firefox                                                                                                    |                                                    |  |  |  |
|----------------------------------------------------------------------------------------------------|----------------------------------------------------|--|--|--|
| Elle Edit View History Bookmarks Tools Help                                                                                                    |                                                    |  |  |  |
| S AICHE - Proposals to Present +                                                                                                    |                                                    |  |  |  |
| ( ← → )     ( → )     ( → )     ( → )     ( → )     ( → )     ( → )     ( → )     ( → )     ( → )     ( → )     ( → )     ( → )     ( → )     ( → )     ( → )     ( → )     ( → )     ( → )     ( → )     ( → )     ( → )     ( → )     ( → )     ( → )     ( → )     ( → )     ( → )     ( → )     ( → )     ( → )     ( → )     ( → )     ( → )     ( → )     ( → )     ( → )     ( → )     ( → )     ( → )     ( → )     ( → )     ( → )     ( → )     ( → )     ( → )     ( → )     ( → )     ( → )     ( → )     ( → )     ( → )     ( → )     ( → )     ( → )     ( → )     ( → )     ( → )     ( → )     ( → )     ( → )     ( → )     ( → )     ( → )     ( → )     ( → )     ( → )     ( → )     ( → )     ( → )     ( → )     ( → )     ( → )     ( → )     ( → )     ( → )     ( → )     ( → )     ( → )     ( → )     ( → )     ( → )     ( → )     ( → )     ( → )     ( → )     ( → )     ( → )     ( → )     ( → )     ( → )     ( → )     ( → )     ( → )     ( → )     ( → )     ( → )     ( → )     ( → )     ( → )     ( → )     ( → )     ( → )     ( → )     ( → )     ( → )     ( → ) | ۶                                                  |  |  |  |
| Home Log On Contacts Sitemap<br>AICHE<br>About AICHE Press Room Advertise<br>Search AICHE search >>Advanced Search Find It Fast<br>Call for Proposals to Present<br>AICHE Global Congress on Process Safety                                                                                                    | Sign in with your<br>abstract ID# and<br>Password. |  |  |  |
| CFP CLOSED The deadlines to enter new abstracts and to edit existing abstracts have been reached                                                                                                    |                                                    |  |  |  |
| TO LOGIN TO AN EXISTING SUPPRISSION                                                                                                    |                                                    |  |  |  |
| If you have already submitted an abstract and you wish to VIEW, RESUME, EDIT or WITHDRAW that submission, then log in below using the abstract ID Number and Password already provided to you:                                                                                                    |                                                    |  |  |  |
| LOST OR FORGOTTEN ID OR PASSWORD                                                                                                    |                                                    |  |  |  |
| If you have lost or forgotten your ID and/or Password to your submission, then you may instead login via the <u>User Portal</u> , which will contain a listing of ALL of your submissions for this meeting. Your portal login information can be obtained by following the <u>User Portal</u> link and clicking the "request an immediate reminder" link on that page.<br>Group, Topical, Area and Session Chairs who are first time users to the system may also use the <u>User Portal</u> to log into and gain access to the system.                                                                                                    |                                                    |  |  |  |
| TECHNICAL SUPPORT                                                                                                    |                                                    |  |  |  |
| Technical Support may be obtained by calling (401) 334-0220 between 8:30 a.m and 6:00 p.m. ET, Monday-Friday, or at all times by contacting Tech Support. You may also use the "Tech Support" or ' system.                                                                                                    | Feedback" links in the online abstract             |  |  |  |

Join Now | Member Center | Conferences | Publications | Careers & Education Technical Societies | Divisions & Forums | Local Sections | Students Home | About AlChE | Press Room | Contacts | Advertise | Sitemap | Join Now Copyright 2005 American Institute of Chemical Engineers. All rights reserved. <u>Privacy & Security Policy</u> | <u>Code of Ethics</u>

## Abstract Submission/Modification form - Mozilla firefox

Be dit Vjew Hiltory ookmorks lodis tielp

## Abstract Submission/Modification Form

| ADSILACI SU |                                                                                                    |    |
|-------------|----------------------------------------------------------------------------------------------------|----|
| + 🖬 h       | ttps://aiche confex.com(aichelsI3(ttlpapersfindex.c i?username_912898 <password-218420< th=""><th>P]</th></password-218420<> | P] |
|             |                                                                                                    |    |

## \_\_\_\_\_\_

1

## Deadline Reached Submitting a Proposalto Present

The deadines for alstract submissions and mJdifications for this program hav3 been reached. View Submission (no changes allowed)

Extended Upload

If required, you may <u>download</u> a personalized letter for a visa application.

Click on Extended Upload to submit your final paper approved by your session chair. Please keep in mind.each Ilbstmct m1y only be submitted to one session at a time. You Ch no longer submittee same lbstnict to multiple sessions simultaneously. This had long been a complaint from chairs that they are pre-empted during paper acceptance by other chairs before they have had a chancE to review submittals in detail. Now, the system requires the submitter to choose the most appropriate session. At the same time, chairs are able to transfer abstracts to other sessions if they feel that is applic<br/>ble. Submitters also now have the option to write directly to chairs in a "Comments to Organizers" field with questions or suggestions.

Welcome to the AIChE Online Meeting Planning System and abstract collection system. This system was selected b) a task force appointed by the Executive Board of the Program Committee (EBPC) on the

In addition, the EBPC has stipulated that the same SPEAKER be des grmted no more tlmn three times on submitted a >stracts. Submittation excess of the limit will not be considered for presentation in oral sessions. CO-AUTHORS may appear more than three times.

We trust you will find this new system far superior to the one used previously. Should you have concerns or challenges in using the system, please email the AChE staff at meetings@aiche org, and you will be answered as soon as possible.

AIChE Meetings Department

## To Submit Your Proposal:

First read through these instructions, then begin yom submission by clicking on the linst step "Select To >i c" in the Abstract Control Panel to the left of these instl'uctions.

basis of its simplicity and ease of usage. As with any system, Instructions are key, and we ume you to read the semrential Instructions on each uaue hefore you heuin entry.

- o Stef1 1: Sel ect Topic Choose the most appropriate session for your submission from the list provided. Remember that you may only seect one session to submit to. However there 1s a "Comments to Organizers" box1n step 2 for you to enter comments, suggestions and questions.
- o Stef12:Title After submitting your Topic you will be brought to Step 2, "Title", where you enter your title and the submitter's emailaddress. You may also enter comments to the session chair and cochair(s) or a related webpage in this step
- o Stef1 3: Author Next, you will enter the personal information of any authors associated with your submission.
- o Ste114: Abstract Text After submitting your paper's authors, you will enter your abstract text. Please read and follow the instructions on that page to submit your abstract text.
- o Ste1r 5: Keywords Please select 3 to 5 keywords that best describe your abstract submission from the provided list. These will be use to help attendees find your abstracts.
- o Ste1> 6: Survey Finally, you are asked to complete a brief survey on the content of your abstract relative to sustainability, simulation based engineering and science, and energy-related programming. o Ste117: Confirmation - After completing your survey, you will be brought to a final confirmation page to review everything you have entered.

SpecialSteps After the Proposalto Present Deadline

Please note that the steps that appear in the left hand control panel will change based off of certain dates.

- o Once the Proposalto Present deadline has passed, Step 1, Select Topic, will no longer be available.
- o Furthermore, once the Extended Upload process begins, for inclusion of files in the CO-Rom Proceedings, you willfind a link under the "Options" header to where you can upload your Extended Paper file for this submission.

As you complete each step, the Abstract Control Panel will be updated, showing you what step you are on and displaying hyperlinks on all steps up to that point. (If those hyperlinks are not added automatically, it would most likely be because of a JavaScript problem with your machine. If you need help fixing that, contact technical sypport)

It is very imfortant to note that yon should. I.I.QI nse you browser's hack button at naytime during submission. If you need to go hack and make edits you should use the step links in the

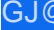

Speaker's Corner - Mozilla Firefox

E.ile !:;.dit :iiew Hi:;\_tory e\_ookmarks t:!elp Lools Speaker's Corner x

A ChE - Proposals to Present

Q https://aiche.confex.com/aiche/s13/t1/extra/index.cgi?EntryType-Paper&username-291289&password-218420

## Speaker's Corner AIChE

This "Speaker's Corner" is the spot where you. as a speaker at the 2013 Spring Meeting :md Glob: ICongress on Process S: fety, can upload the material and information we need from you for presentation 10# 291289:

+

Chasing the Protection of Intermedi: te Bulk Containers, Year 10 as part of Global Congress on Process Safety Session: Electronic Poster Session scheduled for Monday, April 29, 2013: 05: 00PM -07:00PM, CC, Ballroom A Right Intent to Present Upload Extended Abstract Intent to Present Please indicate whether you still intend to present at the 2013 Spring Meeting and Global Congress on Process Safety If you would like to modify your submission or present a different paper, please confirm your intent, and then use the links below to change your submission. O ... YES- I confirm my intent to present at the 2013 Spring Meeting and Global Congress on Process Safety O O NO - I am declining the invitation to present Save J Upload Extended Abstr: ct AVR. Note: By uploading an extended abstract you are granting AIChE permission for itself and its 1947 fins designated agents to reproduce, sell, or distribute your paper Copyright to this paper is retained by the author (s) and/or employer (s), from whom permission to reproduce must be obtained by any other party. Please note that the nghts to papers authored by employees or contractors of the U.S. government may differ Upload Extended Abstract Below is what authors need to know in order to submit a presentation record/paper for inclusion in the CD-ROM and online proceedings. Papers and/or abstracts from all the topical conferences ... ill h... 

Note: If you have previously uploaded a draft of you paper, please replace it with the Final version approved by your session chair.